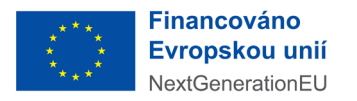

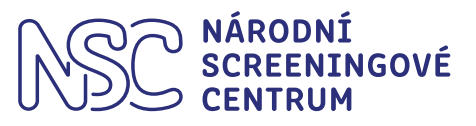

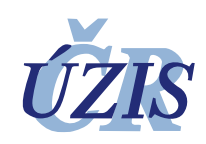

# Sběr dat preventivních koloskopických vyšetření v rámci kolorektálního screeningu v ČR

### Uživatelská příručka pro Databázi preventivních koloskopií realizovanou v eREG

Autoři:Kolektiv NSCVerze:1.1Datum:1.7.2025

## Obsah

| 0b | sah   |                                               | .2 |
|----|-------|-----------------------------------------------|----|
| 1  | Přihl | lášení uživatele                              | 3  |
| 2  | Založ | žení nového záznamu osoby                     | 4  |
| 3  | Form  | nuláře jednotlivých osob                      | 5  |
| 3  | 3.1   | Hlavní formulář vyšetření                     | 6  |
| 3  | 3.2   | Odstraněné adenomové/pilovité polypy          | .7 |
| 3  | 3.3   | Karcinomy                                     | .8 |
| 3  | 3.4   | Náhled hlavního formuláře s dílčími formuláři | .9 |
| 3  | 3.5   | Editace formulářů                             | 9  |
| 4  | Help  | desk1                                         | 0  |

## 1 Přihlášení uživatele

Přihlášení je realizováno pomocí adresy https://ereg.ksrzis.cz/

V rámci přihlašovacího formuláře je každý uživatel vyzván k zadání přihlašovacího jména, hesla a opsání číslic v obrázku (Obrázek 1).

#### Obrázek 1 Přihlašovací rozhraní eREG

| Přihlášení do registrů rezo | ortu zdravotnictví / Log-in to the Registers of the Ministry of Health                |                                                                                                    |
|-----------------------------|---------------------------------------------------------------------------------------|----------------------------------------------------------------------------------------------------|
|                             | Přihlášení účtem a jednorázovým heslem<br>Sign in using account and one time password | Přihlášení přes Identitu občana<br>Sign in with Digital identity                                                                                                    |
|                             | Uživatelské jméno / Username:  <br>Osobní heslo / PIN:                                | 🧚 Identita<br>občana                                                                                                    |
|                             | 68870                                                                                 | Přihlásit se / Sign in<br>Pro přihlášení prostřednictvím <u>identity občana</u> je doporučené použít<br>elektronický občanský průkaz, který nabízí vysokou úroveň důvěry. |
|                             | <ul> <li></li></ul>                                                                   |                                                                                                    |
|                             | Odeslat / Send Obnova osobniho hesla / PIN renewal                                    |                                                                                                    |

Po odeslání bude systém čekat na jednorázový kód dvoufázové autentifikace (Obrázek 2). Dle nastavení přijde kód uživateli buď na e-mail, nebo na mobilní telefon.

#### Obrázek 2 Dvoufázová autentifikace

| Přihlášení / Login                                                                      |   |
|-----------------------------------------------------------------------------------------|---|
| Jednorázový kód byl zaslán pomocí SMS. / One-time password has been sent to you by SMS. |   |
| Jednorázový kód / One-time<br>password:                                                 | ) |
| Odeslat / Send Zpět / Back                                                              |   |

Po zadání jednorázového kódu se uživatel dostane do základního výběru registrů, ke kterým má přidělené oprávnění. Databáze preventivních koloskopií (dále KRK) spadá pod agendu Národního screeningového centra (NSC), a proto se k němu přistupuje přes rozhraní projektů NSC, které jsou k dispozici po stisknutí stejnojmenného tlačítka (Obrázek 3).

Obrázek 3 Přístup k projektům NSC

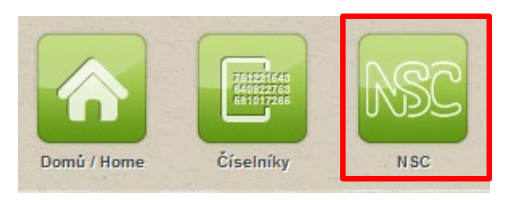

V rámci zastřešujícího NSC projektu jsou každému uživateli zobrazeny všechny agendy NSC, na kterých aktuálně spolupracuje. Pro zahájení editace stávajících či přidání nových záznamů v rámci databáze KRK je nutné u řádku s touto agendou vybrat **ikonu lupy** (Obrázek 4)

Obrázek 4 Přístup do databáze

 Image: New State State St

Obrázek 5 Založení nové osoby

Po otevření databáze KRK (viz předchozí odstavec) je uživateli zobrazen přehled osob zapojených do projektu pod jeho pracovištěm. Mezi záznamy je možné vyhledat již založenou osobu, případně založit novou osobu.

## 2 Založení nového záznamu osoby

Založení nového záznamu osoby se provádí přes tlačítko "Nová osoba" (Obrázek 5).

| Databáze preventivních koloskop | ií - přehled osob |
|---------------------------------|-------------------|
| Filtr Osoba 😨                   |                   |
| Přijmení                        | Jméno             |
|                                 |                   |
| Datum (od-do)                   |                   |
|                                 |                   |
| Vyhledat Zrušit filtr           |                   |
| Nová osoba                      |                   |

Při vytváření nové osoby se zobrazí informační pole, ve kterém je shrnuta definice cílové populace pro kolorektální screening (tj. inkluzní a exkluzní kritéria pro vstup do screeningového programu).

V následujícím kroku se vyplňují základní informace o osobě jako: *Příjmení, Jméno* a *Rodné číslo*. Položky *Datum narození* a *Pohlaví j*sou automaticky předvyplněny na základě rodného čísla. Tlačítko "*Uložit*" se zobrazí, až po vyplnění všech položek (Obrázek 6).

#### Obrázek 6 Nová osoba

| Nová osoba     |                                                                                                    |                                                                                                    |                                                              |
|----------------|----------------------------------------------------------------------------------------------------|----------------------------------------------------------------------------------------------------|--------------------------------------------------------------|
| F              | <ul> <li>Populační screening cílí na bezpříznakové osob<br/>kupin kolorektálního karcinomu, kterými jsou:</li> <li>a) přítomnost příznaků spojených s riziker</li> <li>okem viditelná krev ve stolici (entero</li> <li>chudokrevnost (anémie)</li> <li>necílený váhový úbytek</li> </ul>                                | ny od 50 let věku, naopak není určen pro osoby splňu<br>m kolorektálního karcinomu:<br>ragie)                                                                                                    | ijící kritéria vysokorizikových<br>(adenom ≥ 10 mm s vilózní |
| Osobní údaje   | <ul> <li>složkou, s dysplážií vysokého stupné)</li> <li>c) osoby s pozitivní rodinnou anamnézou věku ≤ 50 let</li> <li>d) osoby se syndromem familiární adenor karcinomu (HNPCC, Lynchův syndrom)</li> <li>e) osoby s dlouholetým idiopatickým střev</li> <li>Pro tyto osoby jsou určeny dispenzární program</li> </ul> | kolorektálního karcinomu, kdy je karcinom diagnostil<br>nové polypózy (FAP), syndromem hereditárního nep<br>rním zánětem (ulcerózní kolitida, Crohnova choroba)<br>ny, poskytované na specializovaných pracovištích. | kován u příbuzného 1. stupně ve<br>olypózního kolorektálního |
| Příjmení *     | Jméno *                                                                                                    | Rodné číslo *                                                                                                    | Datum narození *                                             |
| Test           | KRK                                                                                                    | 7204111255                                                                                                    | 11.4.1972                                                    |
| Pohlaví<br>Muž | •                                                                                                    |                                                                                                    |                                                              |
| Uložit         |                                                                                                    |                                                                                                    |                                                              |

Po založení osoby je možné vytvářet jednotlivé formuláře k samotným koloskopiím.

## 3 Formuláře jednotlivých osob

V rámci databáze KRK se data sbírají celkem do 3 formulářů:

- 1. Hlavní formulář vyšetření
- 2. Odstraněné adenomové/pilovité léze
- 3. Karcinomy

Uživatel u zvolené osoby klikne na ikonu lupy (Obrázek 7).

#### Obrázek 7 Seznam osob

|    | Příjmení | Jméno |
|----|----------|-------|
| ٩, | Test     | Test  |

Zobrazí se vyplněné identifikační údaje a seznam již dříve založených formulářů.

Pokud chce uživatel vložit nový formulář, nejprve vybere patřičný formulář ze seznamu a následně klikne na tlačítko "Nový formulář" (Obrázek 8).

| Obrázek 8 Novy formulář |                           |   |
|-------------------------|---------------------------|---|
| Nový formulář           | Hlavní formulář vyšetření | • |

Každý formulář se skládá z povinných a nepovinných položek. Povinné položky jsou identifikované červenou ikonou hvězdičky (\*). V případě nevyplnění povinné položky nelze formulář uložit.

## 3.1 Hlavní formulář vyšetření

Tento formulář se skládá ze sedmi sekcí: Informace o pacientovi v době vyšetření, Indikace koloskopického vyšetření, Pozitivní test na okultní krvácení ve stolici, Koloskopie<sup>1</sup>, Počty polypů, Komplikace koloskopie, Komplikace polypektomie a Výsledek vyšetření.

V sekci *Počty polypů* se udávají počty nalezených a odstraněných polypů. Počet odstraněných musí být vždy menší nebo roven počtu nalezených polypů. V případě, kdy je počet odstraněných polypů 0, se skryje sekce *Komplikace polypektomie* (Obrázek 9).

Obrázek 9 Počty polypů

| Počty polypů                                         |                                            |
|------------------------------------------------------|--------------------------------------------|
| Počty veškerých polypů, které byly nalezeny nebo ods | straněny během celé popisované screeningov |
| Počet nalezených polypů * 0<br>1                     | Počet odstráněných polypů * 0<br>0         |
| Komplikace koloskopie                                | ndv. která vedly k hosnitalizaci subiektu  |
| Perforace během koloskopíí *                         |                                            |
| Komplikace polypektomie                              |                                            |

Jednou z nejpodstatnějších částí formuláře je sekce Výsledek vyšetření. V této sekci se nachází položka *Normální nález*. V případě, kdy je u této položky zvolena možnost *"Ne"*, zobrazí se další položky ohledně lézí a karcinomů. Stěžejní jsou položky *Adenomová/pilovitá léze* a *Karcinom*, v případné zvolení *"Ano"* u těchto položek je možné vkládat dílčí formuláře pomocí ikony velkého zeleného plus (Obrázek 10 A).

| Obrázek 10 Hlavní formulář vyšetře |
|------------------------------------|
|------------------------------------|

| Normální nález *                                             | Adenomová/pilovitá léze                                                                                                    |
|--------------------------------------------------------------|----------------------------------------------------------------------------------------------------|
| ○ Ano ● Ne                                                   | ● Ano O Ne                                                                                                    |
| Upozornění: V případě odstr<br>hlavního formuláře. U lézí je | anění adenomové nebo pilovité léze prosím doplňte podrobné údaje do příslušného formuláře Odstraněné adenomové/pilovité léze po uložení<br>nezbytné doplnit údaje o velikosti, histologickém charakteru a lokalizaci. |
| Karcinom                                                     |                                                                                                    |
| ● Ano O Ne                                                   |                                                                                                    |
| Upozornění: V případě diagr<br>nutné vyplnit buď patologicky | nózy karcinomu prosím doplňte podrobné údaje do příslušného formuláře Karcinomy po uložení hlavního formuláře. U rozpracovaného karcinomu je<br>ý nebo klinický staging (pokud nebyla provedena operace).             |
| Hyperplastický polyp                                         | Jiný polyp                                                                                                    |
| ○ Ano ○ Ne                                                   |                                                                                                    |
| Odstraněné adenomové/pilo                                    | vité léze                                                                                                    |
| <b>+</b> A                                                   |                                                                                                    |
| Karcinomy                                                    |                                                                                                    |
| + <sub>B</sub>                                               |                                                                                                    |
| Uložit formulář Zavří                                        |                                                                                                    |

<sup>&</sup>lt;sup>1</sup> V části týkající se *Koloskopie* se údaj o jménu a příjmení lékaře dočasně vyplňuje manuálně (aktuálně se tvoří technické řešení pro zajištění výběru ze seznamu lékařů)

Po kliknutí na plus se zobrazí kontrolní hláška (Obrázek 11).

Obrázek 11 Hláška při přesměrování na formulář Odstraněných adenomových lézí / Karcinomu

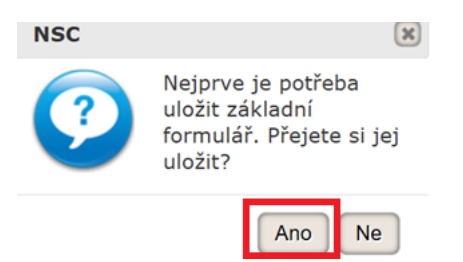

Dalším krokem je vyplnění jednotlivých dílčích formulářů (viz sekce 3.2 a 3.3). Následně je vhodné zkontrolovat vyplněné údaje a formulář uložit pomocí tlačítka "*Uložit formulář*" (Obrázek 10 B).

Dílčí formuláře je nutné zakládat až po vyplnění všech povinných položek v hlavním formuláři.

### 3.2 Odstraněné adenomové/pilovité polypy

Tento formulář obsahuje informace o odstraněných lézích diagnostikovaných během celé screeningové epizody (Obrázek 12). Je nutné dohledat a správně vyplnit také histologické výsledky pro léze, které byly diagnostikovány v rámci screeningové epizody, ale nebyly při tomto zákroku zcela odstraněny.

Obrázek 12 Formulář Odstraněné adenomové polypy

|   | Odstraněná adenomová/pilovitá léze                              |                                                                                   |                                                                     |                                                           |
|---|-----------------------------------------------------------------|-----------------------------------------------------------------------------------|---------------------------------------------------------------------|-----------------------------------------------------------|
|   | Charakterizuje odstraněné léze diagnostikované během celé scree | ningové epizody. Je nutné dohledat a správně vyplnit také histologick             | é výsledky pro léze, které byly diagnostikovány v rámci screeningov | é epizody, ale nebyly při tomto zákroku zcela odstraněny. |
|   | Číslo léze *                                                    | Histologický typ léze – kód a popis *<br>Glandulární intraepiteliální neoplázie ( | Velikost lėze (mm) *<br>6                                           | Lokalizace * Descendens                                   |
| E | Uložit formulář Zavřít                                          |                                                                                   |                                                                     |                                                           |

Pro doplnění kódu a popisu histopatologické léze je potřeba vyplnit číselník. Číselník obsahuje informaci o názvu a MKN-O-3.2 označení. Číselník se zobrazí po rozkliknutí ikony na pravé straně pole pro vyplnění položky (Obrázek 13).

Obrázek 13 Položka Histologický typ léze

| Histologický typ léze – kód a popis |   |
|-------------------------------------|---|
|                                     | æ |

### Ukázka číselníku Histologický typ léze (Obrázek 14).

#### Obrázek 14 Číselník Histologický typ léze

#### Výběr z číselníku

| Vyhledávání                                                |        | Jen platné 🗹 | Vyhledat Zrušit filt |
|------------------------------------------------------------|--------|--------------|----------------------|
| lázev                                                      | MKN 0  |              |                      |
| Blíže neklasifikovatelný high-grade adenom/dysplázie       | 8210/2 |              |                      |
| Blíže neklasifikovatelný low-grade adenom/dysplázie        | 8210/0 |              |                      |
| Slandulární intraepiteliální neoplázie při IBD, high-grade | 8148/2 |              |                      |
| Slandulární intraepiteliální neoplázie při IBD, low-grade  | 8148/0 |              |                      |
| vilovitá (serrated) dysplazie, high grade                  | 8213/2 |              |                      |
| ilovitá (serrated) dysplazie, low grade                    | 8213/0 |              |                      |
| vilovitá dysplázie, high-grade                             | 8213/2 |              |                      |
| ilovitá dysplázie, low-grade                               | 8213/0 |              |                      |
| lochá pilovitá léze (SSL)                                  | 8213/0 |              |                      |
| Plochá pilovitá léze s dysplázií (SSL-D)                   | 8213/2 |              |                      |
| radiční pilovitý adenom (TSA), high-grade                  | 8213/2 |              |                      |
| radiční pilovitý adenom (TSA), low-grade                   | 8213/0 |              |                      |
| uhulární adanom bioh-orada                                 | 8211/2 |              |                      |
| 🔹 💶 🕨 🛛 20 🔹 záznamů na stránku                            |        |              | 1 - 18 z 18 celke    |

### 3.3 Karcinomy

Tento formulář charakterizuje karcinomy diagnostikované během celé screeningové epizody. Je potřeba dohledat a správně vyplnit charakteristiky všech takových karcinomů. V případě, že byla provedena operace, vyplňují se údaje *Pooperační staging, Histologický typ nádoru, Lokalizace* (Obrázek 15). V případě, že zhoubný nádor nebyl operován, vyplňují se údaje *Preoperační staging* a *Lokalizace*.

Obrázek 15 Formulář Karcinom

| Karcinom                                                                                                    |                                                                                                    |                                                                     |                                                                         |
|----------------------------------------------------------------------------------------------------|----------------------------------------------------------------------------------------------------|---------------------------------------------------------------------|-------------------------------------------------------------------------|
|                                                                                                    |                                                                                                    |                                                                     |                                                                         |
|                                                                                                    |                                                                                                    |                                                                     |                                                                         |
| Charakterízuje karcinomy diagnostikované během celé screeningo<br>případě, že zhoubný nádor nebyl operován, vyplňují se údaje Pred | wé epizody. Je potřeba dohledat a správně vyplnit charakteristiky vš<br>iperační staging, Lokalizace. | ech takových karcinomů. V případě, že byla provedena operace, vyplň | ují se údaje Pooperační staging, Histologický typ nádoru, Lokalizace. V |
| Provedení operace                                                                                                    |                                                                                                    |                                                                     |                                                                         |
| ● Ano O Ne                                                                                                    |                                                                                                    |                                                                     |                                                                         |
| Pooperační staging - pT                                                                                                    | Pooperační staging - pN                                                                               | Pooperační staging - pM                                             | Histologický typ nádoru - název                                         |
| то 🔹                                                                                                    | NO                                                                                                    | MX -                                                                |                                                                         |
| Histologický typ nádoru - kód                                                                                                    | Lokalizace *                                                                                          |                                                                     |                                                                         |
|                                                                                                    | Rektosigmoideum -                                                                                     |                                                                     |                                                                         |
|                                                                                                    |                                                                                                    |                                                                     |                                                                         |
| Uložit změny                                                                                                    |                                                                                                    |                                                                     |                                                                         |
|                                                                                                    |                                                                                                    |                                                                     |                                                                         |

X

## 3.4 Náhled hlavního formuláře s dílčími formuláři

Po vyplnění dílčího formuláře je uživatel vrácen do hlavního formuláře, kde může přidávat další dílčí formuláře. Jakmile jsou všechny dílčí formuláře zadané, je nutné hlavní formulář uložit (Obrázek 16).

Obrázek 16 Dílčí formuláře v hlavním formuláři

| 1. Odstraněná adenomová/pilovitá léze |                                                           |                         |                                 | Upravi                          |  |
|---------------------------------------|-----------------------------------------------------------|-------------------------|---------------------------------|---------------------------------|--|
| Číslo léze *                          | Histologický typ léze – kód a popis *                     | Velikost léze (mm) *    | Lokalizace *                    |                                 |  |
| 22                                    | Glandulární intraepiteliální neoplázie při IBD, low-grade | 12                      | Rektosigmoideum                 |                                 |  |
|                                       |                                                           |                         |                                 |                                 |  |
|                                       |                                                           |                         |                                 |                                 |  |
| 1. Karcinom                           |                                                           |                         |                                 | Upravi                          |  |
| Provedení operace                     | Preoperační staging - T                                   | Preoperační staging - N | Preoperační staging - M         |                                 |  |
| Ne                                    | Tis                                                       | NO                      | M1                              |                                 |  |
| Pooperační staging - pT               | Pooperační staging - pN                                   | Pooperační staging - pM | Histologický typ nádoru - název |                                 |  |
| Histologický typ nádoru - kód         | Lokalizace *                                              |                         |                                 |                                 |  |
|                                       | Rektosigmoideum                                           |                         |                                 |                                 |  |
| 2. Karcinom                           |                                                           |                         |                                 |                                 |  |
|                                       |                                                           |                         |                                 | Opravi                          |  |
| Provedení operace                     | Preoperační staging - T                                   | Preoperační staging - N | Preoperační staging - M         |                                 |  |
| Ano                                   |                                                           |                         |                                 |                                 |  |
| Pooperační staging - pT               | Pooperační staging - pN                                   | Pooperační staging - pM | Histologický typ nádoru - název | Histologický typ nádoru - název |  |
| Tis                                   | N1                                                        | M1                      | fgdgs                           | fgdgs                           |  |
| Histologický typ nádoru - kód         | Lokalizace *                                              |                         |                                 |                                 |  |
| gfdsgfsd                              | Rektum                                                    |                         |                                 |                                 |  |
|                                       |                                                           |                         |                                 |                                 |  |
|                                       |                                                           |                         |                                 |                                 |  |

### 3.5 Editace formulářů

V případě, kdy údaje o odstraněných adenomových/pilovitých lézích nebo karcinomech budou známy později než při zakládání formuláře, je možné formuláře nálezů zadat zpětně. Při náhledu *Hlavního formuláře vyšetření* formuláře lze tak učinit přes tlačítko *"Upravit formulář"* (Obrázek 17).

Obrázek 17 Úprava formuláře

| Test Test - Hlavní fo   | ormulář vyšetření  |
|-------------------------|--------------------|
| Hlavní formulář vyšetře | ní                 |
| Upravit formulář        | Odstranit formulář |

Formulář je následně přesunut do režimu editace a lze měnit libovolné položky, popřípadě zakládat dílčí formuláře (viz. kapitola 3.1).

## 4 Helpdesk

V případě problémů s přihlášením do Databáze preventivních koloskopií (zapomenuté heslo, nefunkční vstup do Databáze apod.), prosím, kontaktujte v pracovní době (po–čt 8.00–16.00, pá 8.00–15.00) technický HelpDesk systému eREG:

E-mail: <u>helpdesk.registry@uzis.cz</u> Telefon: 222 269 999

Metodickou podporu zajišťuje:

Národní screeningové centrum Ústav zdravotnických informací a statistiky ČR Kounicova 26, 602 00 Brno https://nsc.uzis.cz/

Dotazy prosím směřujte na e-mailovou adresu <u>podpora.nsc@uzis.cz</u> nebo na telefon +420 770 171 531.